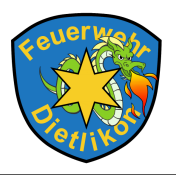

In dieser Kurzanleitung wird die Handhabung von LODUR beschrieben.

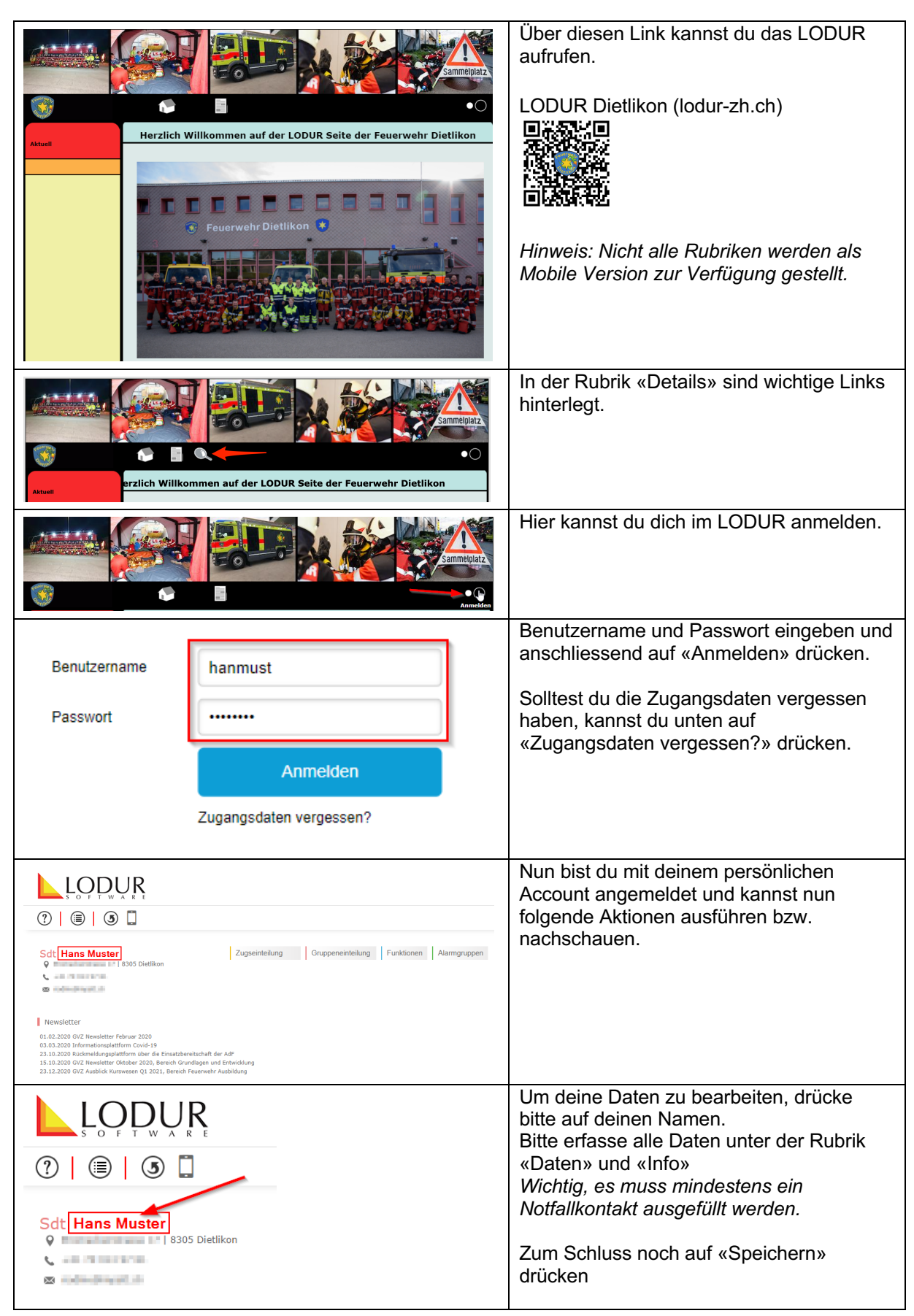

| Zugseinteilung Gruppeneinteilung Funktionen                                                                                                    | Alarmgruppen                                                                          | Wenn du mit dem Mauszeiger über das                                                                                                    |
|----------------------------------------------------------------------------------------------------|---------------------------------------------------------------------------------------|----------------------------------------------------------------------------------------------------|
|                                                                                                    | BAG T1                                                                                | Feld «Alarmgruppen» fahrst, erhaltst du                                                                                                    |
|                                                                                                    | BAG N1<br>BAG N3                                                                      | dente aktienen vanngrappen.                                                                                                    |
|                                                                                                    | KAT1                                                                                  |                                                                                                    |
|                                                                                                    | KA N2                                                                                 |                                                                                                    |
|                                                                                                    | GA                                                                                    |                                                                                                    |
| AdF<br>Entwicklung                                                                                                    | IntrGr                                                                                |                                                                                                    |
|                                                                                                    |                                                                                       | In der Rubrik «Login & Passwort» kannst                                                                                                    |
|                                                                                                    |                                                                                       | du dein Passwort anpassen.                                                                                                    |
|                                                                                                    |                                                                                       |                                                                                                    |
|                                                                                                    |                                                                                       |                                                                                                    |
| () () () ()                                                                                                    |                                                                                       |                                                                                                    |
|                                                                                                    |                                                                                       |                                                                                                    |
| Sc                                                                                                    |                                                                                       |                                                                                                    |
| Modul Filter                                                                                                    |                                                                                       |                                                                                                    |
| <b>6</b>                                                                                                    |                                                                                       |                                                                                                    |
| Newsletter 5                                                                                                    |                                                                                       |                                                                                                    |
| Übersicht                                                                                                    |                                                                                       |                                                                                                    |
| Kursanmeldung                                                                                                    |                                                                                       |                                                                                                    |
| Alarmierung                                                                                                    |                                                                                       |                                                                                                    |
| 01.( Kalender<br>03.(                                                                                                    |                                                                                       |                                                                                                    |
| 23. Login & Passwort satzt                                                                                                    |                                                                                       |                                                                                                    |
| 15. Persönlicher Text ch G<br>23. Dienstbüchlein ereic                                                                                                    |                                                                                       |                                                                                                    |
|                                                                                                    |                                                                                       |                                                                                                    |
|                                                                                                    |                                                                                       | In der Rubrik «Dienstbüchlein» kannst du                                                                                                    |
|                                                                                                    |                                                                                       | alle Daten von dir anschauen.                                                                                                    |
| S O F T W A R E                                                                                                    |                                                                                       | Zusätzlich gibt es für dich noch zwei                                                                                                    |
| $\bigcirc  \textcircled{\textbf{a}}  \textcircled{\textbf{b}}  \textcircled{\textbf{b}}  \rule{\textbf{b}}  \rule{\textbf{b}} \\end{matrix} \rule{\textbf{b}} \\end{matrix} \end{matrix}}}$ |                                                                                       | weitere interessante Menu Punkt in dieser                                                                                                   |
|                                                                                                    |                                                                                       | Rubrik.                                                                                                    |
|                                                                                                    |                                                                                       |                                                                                                    |
|                                                                                                    |                                                                                       |                                                                                                    |
| Q Modul Filter                                                                                                    |                                                                                       |                                                                                                    |
| Q Modul Filter                                                                                                    |                                                                                       |                                                                                                    |
| Q Modul Filter                                                                                                    |                                                                                       |                                                                                                    |
| Newsletter S<br>Info KFW GVZ                                                                                                    |                                                                                       |                                                                                                    |
| Newsletter<br>Info KFW GVZ<br>Übersicht<br>Kursanmeldung                                                                                                    |                                                                                       |                                                                                                    |
| A Modul Filter<br>Newsletter 5<br>Info KFW GVZ<br>Übersicht<br>Kursanmeldung<br>Mannschaftslisten                                                                                                    |                                                                                       |                                                                                                    |
| Q Modul Filter<br>Newsletter S<br>Info KFW GVZ<br>Übersicht<br>Kursanmeldung<br>Mannschaftslisten<br>Alarmierung<br>Kalender                                                                                                    |                                                                                       |                                                                                                    |
| Modul Filter         Newsletter         Info KFW GVZ         Übersicht         Kursanmeldung         Mannschaftslisten         Alarmierung         Kalender                                                                                                    |                                                                                       |                                                                                                    |
| Q. Modul Filter         Newsletter       5         Info KFW GVZ         Übersicht         Kursanmeldung         Mannschaftslisten         Alarmierung         Kalender         Login & Passwort         Persönlicher Text                                                                                                    |                                                                                       |                                                                                                    |
| Modul Filter         Newsletter       5         Info KFW GVZ         Übersicht         Kursanmeldung         Mannschaftslisten         Alarmierung         Kalender         Login & Passwort         Persönlicher Text         Dienstbüchlein                                                                                                    |                                                                                       |                                                                                                    |
| Q. Modul Filter         Newsletter       5         Info KFW GVZ         Übersicht         Kursanmeldung         Mannschaftslisten         Alarmierung         Kalender         Login & Passwort         Persönlicher Text         Dienstbüchlein                                                                                                    |                                                                                       |                                                                                                    |
| Q. Modul Filter         Newsletter       5         Info KFW GVZ         Übersicht         Kursanmeldung         Mannschaftslisten         Alarmierung         Kalender         Login & Passwort         Persönlicher Text         Dienstbüchlein                                                                                                    | Alarmgruppen                                                                          | Menu Punkt «Detail» hier werden deine                                                                                                    |
| Q. Modul Filter         Newsletter       S         Info KFW GVZ         Übersicht         Kursanmeldung         Mannschaftslisten         Alarmierung         Kalender         Login & Passwort         Persönlicher Text         Dienstbüchlein                                                                                                    | Alarmgruppen<br>BAG T1                                                                | Menu Punkt «Detail» hier werden deine<br>Einsätze dargestellt.                                                                              |
| Modul Filter         Newsletter       5         Info KFW GVZ       Übersicht         Kursanmeldung         Mannschaftslisten         Alarmierung         Kalender         Login & Passwort         Persönlicher Text         Dienstbüchlein                                                                                                    | Alarmgruppen<br>BAG T1<br>BAG N1<br>BAG N3                                            | Menu Punkt «Detail» hier werden deine<br>Einsätze dargestellt.<br>Achtung, diese Einsätze werden erst nach                                  |
| Q. Modul Filter         Newsletter       S         Info KFW GVZ         Übersicht         Kursanmeldung         Mannschaftslisten         Alarmierung         Kalender         Login & Passwort         Persönlicher Text         Dienstbüchlein                                                                                                    | Alarmgruppen<br>BAG T1<br>BAG N1<br>BAG N3<br>KA T1                                   | Menu Punkt «Detail» hier werden deine<br>Einsätze dargestellt.<br>Achtung, diese Einsätze werden erst nach<br>2-3 Monaten ersichtlich sein. |
| Modul Filter         Newsletter         Info KFW GVZ         Übersicht         Kursanmeldung         Mannschaftslisten         Alarmierung         Kalender         Login & Passwort         Persönlicher Text         Dienstbüchlein                                                                                                    | Alarmgruppen<br>BAG T1<br>BAG N1<br>BAG N3<br>KA T1<br>KA N2                          | Menu Punkt «Detail» hier werden deine<br>Einsätze dargestellt.<br>Achtung, diese Einsätze werden erst nach<br>2-3 Monaten ersichtlich sein. |
| Modul Filter         Newsletter         Info KFW GVZ         Übersicht         Kursanmeldung         Mannschaftslisten         Alarmierung         Kalender         Login & Passwort         Persönlicher Text         Dienstbüchlein                                                                                                    | Alarmgruppen<br>BAG T1<br>BAG N1<br>BAG N3<br>KA T1<br>KA N2<br>KA N3<br>GA           | Menu Punkt «Detail» hier werden deine<br>Einsätze dargestellt.<br>Achtung, diese Einsätze werden erst nach<br>2-3 Monaten ersichtlich sein. |
| Adf         Entwicklung         Adf         Entwicklung         Adf         Entwicklung         Adf                                                                                                    | Alarmgruppen<br>BAG T1<br>BAG N1<br>BAG N3<br>KA T1<br>KA N2<br>KA N3<br>GA<br>IntrGr | Menu Punkt «Detail» hier werden deine<br>Einsätze dargestellt.<br>Achtung, diese Einsätze werden erst nach<br>2-3 Monaten ersichtlich sein. |

| Info Einteilungen Termine Kurse Laufbahn Dienstleistung<br>Detail Zusammenfassung <mark>Soldabrechnung</mark>                                                                                                    | Material                                                                                                    | Menu Punkt «Soldabrechnung» hier<br>werden deine Abrechnungen zum<br>Herunterladen zur Verfügung gestellt.                                                                                                    |
|----------------------------------------------------------------------------------------------------|----------------------------------------------------------------------------------------------------|----------------------------------------------------------------------------------------------------|
| Rapport                                                                                                    | Datum                                                                                                    |                                                                                                    |
| Soldabrechnung 01.07.2021 - 06.12.2021                                                                                                    | 09.12.2021                                                                                                    |                                                                                                    |
| Lohnausweis 2021                                                                                                    | 06.12.2021                                                                                                    |                                                                                                    |
| Soldabrechnung 01.07.2021 - 06.12.2021                                                                                                    | 06.12.2021                                                                                                    |                                                                                                    |
| Soldabrechnung 01 07 2021 - 06 12 2021                                                                                                    | 06.12.2021                                                                                                    |                                                                                                    |
| Soldabrechnung 01.01.2021 - 06.12.2021                                                                                                    | 06.12.2021                                                                                                    |                                                                                                    |
| Soldabrechnung Steuern 01.01.2021 - 30.06.2021                                                                                                    | 13.07.2021                                                                                                    |                                                                                                    |
| Jahresprogramm       2020       2021         Image: https://lodur-zh.ch/dietlik       eit         X       Di       04.01.2022       19:00-21:         X       Di       04.01.2022       19:00-21:         X       Mo       10.01.2022       19:00-21:         X       Mo       2022       2023       2024         Image: Non-Structure       Mo       2022       2023       2024         Image: Non-Structure       Mo       23.01.2024       19:00-21:30       0 | 2022       Alle - Persönlich         Thema   Dienst         30       Stabs-Rapport (Kdo)         30       Of-Übung         30       Of-Übung         4       Alle - Persönlich         Info       Materialkennisse / Material und Basics / Unwetterbetrieb / Srundlagen Zentrale & Füst / Vilkommen in der FW         Vilkommen in der FW       Naterial und Basics / Unwetterbetrieb / Srundlagen Zentrale & Füst / Vilkommen in der FW | <ul> <li>eigenen Kalender hinzuzufügen, können verschiedene Exporte in der Übersicht unten bei dem Jahresprogramm exportiert werden. Mit der hier dargestellten «Feed» Funktion könnt ihr dies in allen elektronischen Kalender (Outlook, Android oder iPhone) hinzufügen, der Vorteil von dieser Funktion ist, dass es automatisch jeweils aktualisiert wird, sobald es im Lodur eine Änderung gibt.</li> <li>Um sich von einer Übung abzumelden kannst du dies direkt im Jahresprogramm ausführen, und zwar in dem du auf das X drückst bei der entsprechenden Übung.</li> <li>Achtung, dies muss entweder im Vorfeld oder spätestens zwei Tage nach der Übung ausgeführt werden.</li> </ul> |
| Übersicht ≡                                                                                                    | Übersicht 🗮                                                                                                    | Übungsabmeldungen können auch über das Mobile ausgeführt werden.                                                                                                    |
| Aktuelle Übungen Jahresprogramm<br><b>30</b> Samstag<br>Dezember 2023<br><b>23.01.2024</b><br>Melcome 2024 / Materialkenntnisse / Material<br>und Basics / Unwetterbetrieb / Grundlagen<br>Zentrale & Füst / Willkommen in der FW<br>Dietlikon - Ganze Feuerwehr - Übung                                                                                                    | Nr.   23.01.2024   19:00 - 21:30  <br>Welcome 2024 / Materialkennthisse /<br>Material und Basics / Unwetterbetrieb /<br>Grundlagen Zentrale & Fist /<br>Willkommen in der FW Dietlikon  <br>Ganze Feuerwehr                                                                                                    |                                                                                                    |

|                                                                                                    | Um die Abwesenheiten z.B. Ferien zu erfassen, drücke auf Übungsabmeldung.                                                                            |
|----------------------------------------------------------------------------------------------------|----------------------------------------------------------------------------------------------------|
| ?                                                                                                    |                                                                                                    |
| Sc Modul Filter<br>Newsletter 10<br>Übersicht<br>Mannschaftslisten<br>Übungsabmeldung<br>Kalender<br>01. Login & Passwort<br>03. Dienstbüchlein<br>23.1 sal |                                                                                                    |
| 15.10.2020 GVZ Newsletter Oktober 2020, Bereich<br>Melden Sie sich für eine Periode ab (WK, Ferien usw.):                                                   |                                                                                                    |
| Von - Bis Grund Bemerkungen                                                                                                    | Nun erscheint eine Eingabemaske, um die<br>Abwesenheiten zu erfassen.                                                                                |
| Abmeldungen                                                                                                    | Abwesenheiten können auch über das<br>Mobile ausgeführt werden.                                                                                      |
| 11.06.2024 - 11.06.2024                                                                                                    | Zuerst oben rechts auf die drei Striche<br>drücken, dann «Abmeldungen» auswählen<br>und anschliessend auf den letzten<br>Waagrechten Strich klicken. |
| Grund                                                                                                    |                                                                                                    |
| Bemerkung                                                                                                    |                                                                                                    |
|                                                                                                    |                                                                                                    |
| 30/30                                                                                                    |                                                                                                    |
|                                                                                                    |                                                                                                    |